ウォーキングキャンペーン エントリー方法など(補足)

※エントリー方法は基本的に健保ニュース 10 月号の5 頁のとおりです

専用 URL https://mhwalk.healthlog.jp/sunnypier/

【登録の流れ】

- ②の登録をするとメールアドレスに参加登録用のURLが送信されます。ドメ イン「@kenpo-net.jp」からのメールを受信できるようにしてお いてください。
- ② キャンペーンサイトにアクセス(健保ニュース 10 月号 P5 の「ウォーキングキャンペーン専用 URL」」して参加登録を行ってください。

アクセスした後の画面は以下のとおりです。

↓ (パソコンでもスマホでも同じような画面です)

(補足)「今すぐ参加登録」のバナーをクリック

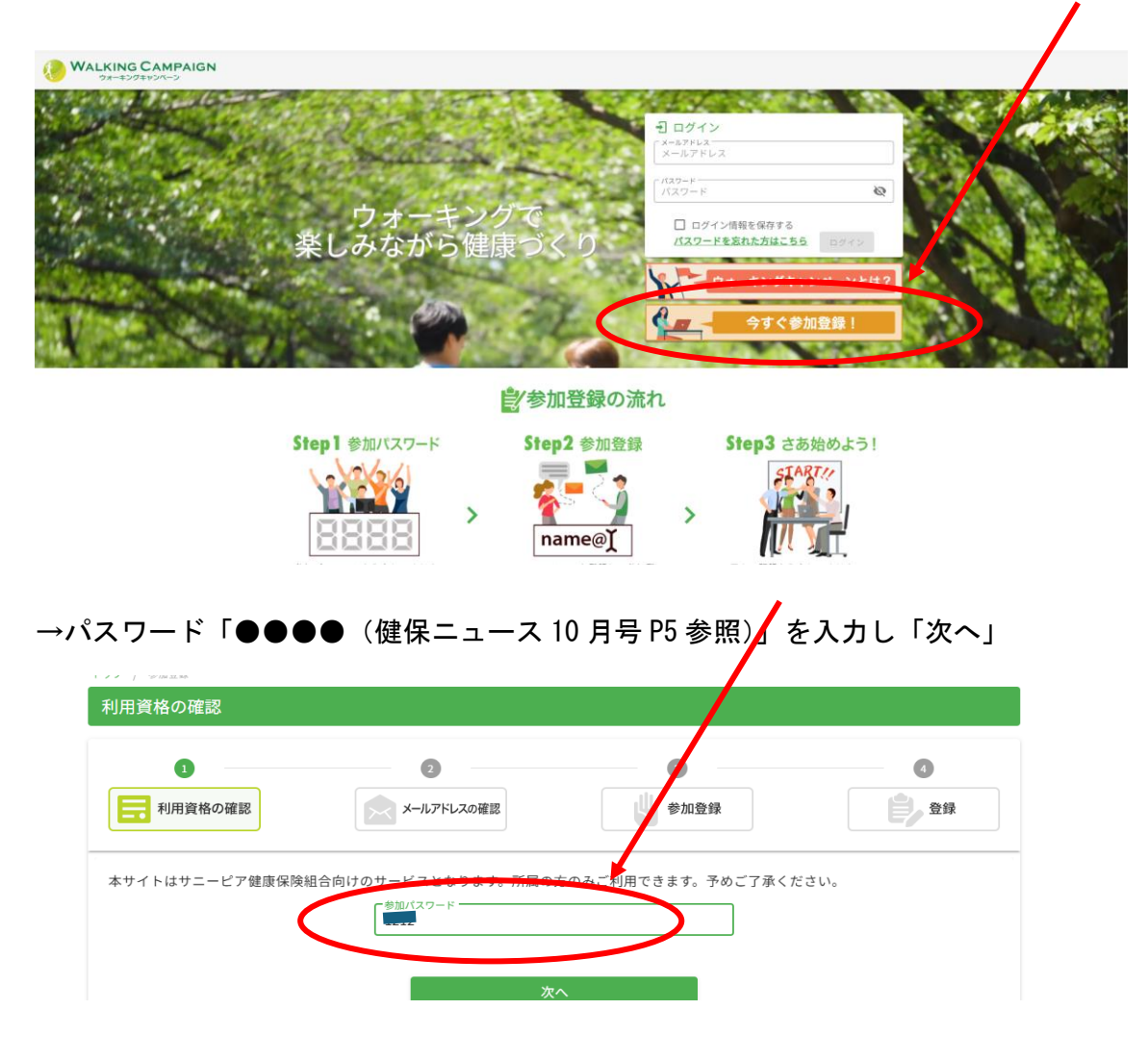

## ご自身のメールアドレスを登録し「送信」をクリック。

| マルアドレス登録                                 |                                          |                                         |                |
|------------------------------------------|------------------------------------------|-----------------------------------------|----------------|
|                                          | 2                                        | 3                                       | <b>a</b>       |
| 1月資格の確認                                  | メールアドレスの確認                               | 100 100 100 100 100 100 100 100 100 100 | 登録             |
| メールアドレスのご登録をお<br>ご登録いただきましたメール           | 願いします。<br>アドレスに「参加登録のご案内」を送信             | いたします                                   |                |
| 登録されたメールアドレスに<br>また、ドメイン指定などの受<br>てください。 | 達成賞の通知・その他事務局からのお知<br>信制限を設定されている場合は、ドメイ | らせが届きます。<br>ン「@kynpo-net.jp」からのメールを受    | 信できるよう事前に設定を行っ |
|                                          | 見本 <sup>xールアドレス</sup>                    |                                         |                |
|                                          |                                          |                                         |                |
|                                          | <u> </u>                                 |                                         |                |

登録したメールアドレスに、参加登録 URL が送信されるので、その URL にアクセス すると参加登録フォームが表示されるので、必要事項を入力して「確認画面へ進む」 をクリック。

| トップ / 参加登録     |                                                                         |  |
|----------------|-------------------------------------------------------------------------|--|
| 参加登録           |                                                                         |  |
| 利用資格の確認        | ● ● ● ● ● ● ● ● ● ● ● ● ● ● ● ● ● ● ●                                   |  |
| 以下の項目をご記入のうえ「確 | 認画面へ進む」ボタンを押してください。                                                     |  |
| ┃ メールアドレス      | i@sinkoken.jp                                                           |  |
| 氏名             | 【▲<br>10文字以内<br>【10文字以内                                                 |  |
| パスワード          | 「17.27-F<br>「半角英数子6文字以上<br>後                                            |  |
| パスワード(再入力)     | 「パスワード頃入力」<br>「半角英数子6文字以上                                               |  |
| 保険証・記号番号       | [記号<br>[支字以内     ]     [10文字以内     ]     [10文字以内     ]                  |  |
| 本人区分           | ○ 本人 ○ 家族                                                               |  |
| ■ ニックネーム       | ニックネーム<br>10文字以内<br>9世のユーザーに2開される項目です。公常各級に反するれた。個人が協定できるものは毎日にないでください。 |  |
| マイアイコン選択       | (画像が選択されていま<br>せん)                                                      |  |

ţ

|            | 1 54                                   | 1.1.7.4                     |      |  |
|------------|----------------------------------------|-----------------------------|------|--|
| 氏名         | 佐仁井                                    | 太郎                          |      |  |
|            | <i>こパスワード</i>                          |                             |      |  |
| パスワード      | •••••                                  |                             | Ø    |  |
|            |                                        |                             |      |  |
| パスワード(再入力) | ハス·ソート(冉人))                            |                             | Ø    |  |
|            | - = 19                                 |                             |      |  |
| 保険証・記号番号   | )<br>18号<br>99                         | 1234                        |      |  |
|            |                                        |                             |      |  |
| 本人区分       | <ul> <li>本人 〇 家族</li> </ul>            |                             |      |  |
|            |                                        |                             |      |  |
| ニックネーム     | +=-                                    |                             |      |  |
|            | ※他のユーザーに公開される項目です。公序良俗                 | 治に反するもの、個人が特定できるものは登録しないでくた | どさい。 |  |
| マイアイコン選択   | 画像選<br>画像アップ                           | 祝<br>ロード                    |      |  |
|            | ☑ 事業主へのデータ提供に同意します。                    |                             |      |  |
|            | ☑ 本サイトのご利用規約および 主催団体のプライバシーポリシーに同意します。 |                             |      |  |
|            | <ul> <li>利用規約</li> </ul>               |                             |      |  |
|            | • <u>プライバシーポリシー</u>                    |                             |      |  |
|            | · 確認画面/                                | へ進む                         |      |  |

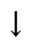

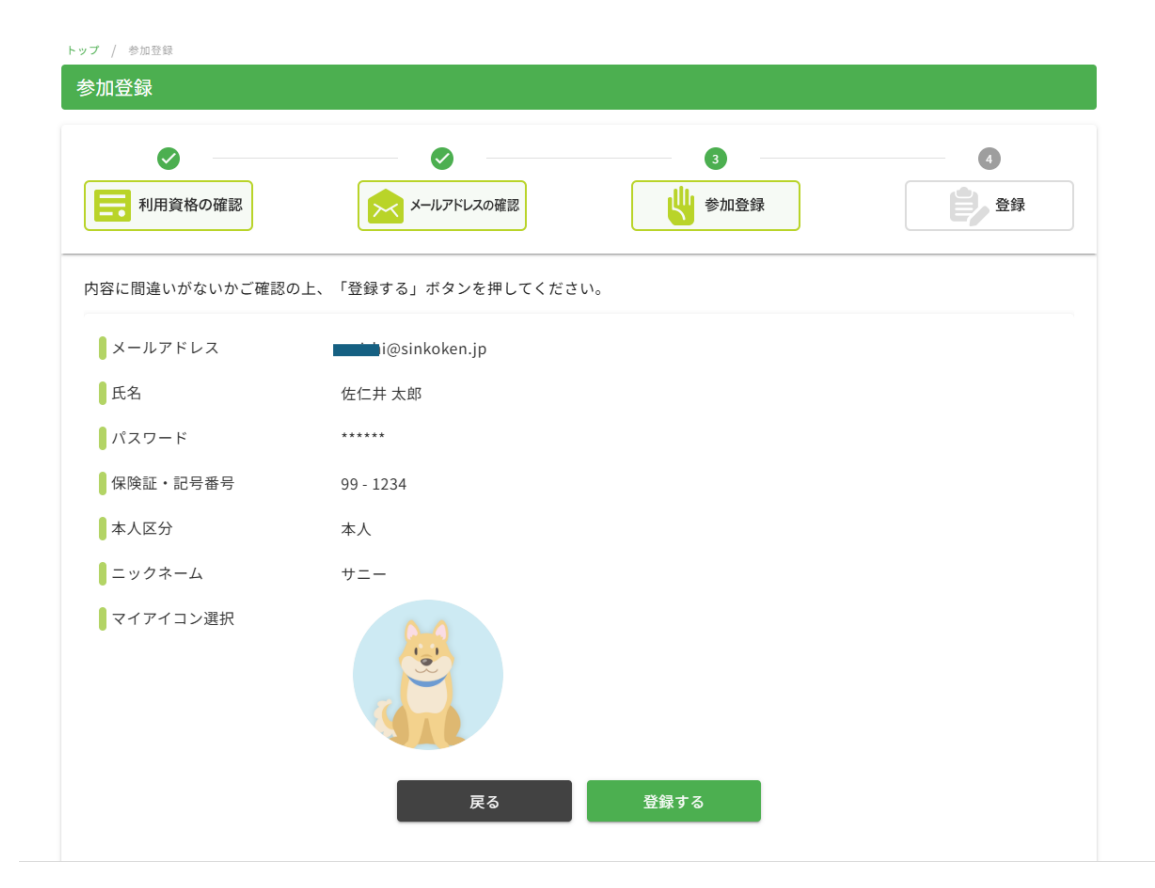

| $\checkmark$ |            | <b>·</b> | Ø |
|--------------|------------|----------|---|
| 利用資格の確認      | メールアドレスの確認 | 参加登録     |   |

※キャンペーン期間中にマイページにログインするとき、メールアドレスやパス ワードを入力することがありますので、忘れないようにしてください。

【チームを作る方法】チーム代表の方がする登録です

マイページ

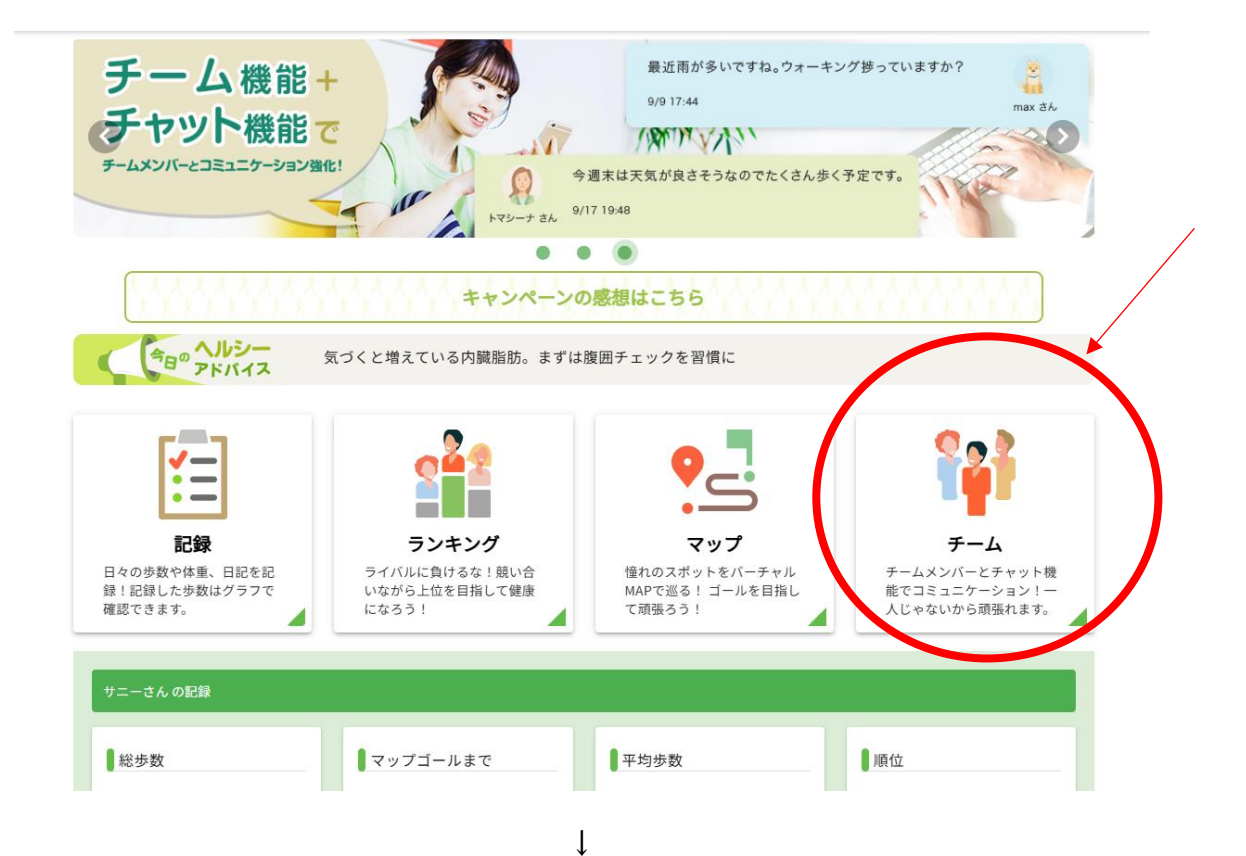

Ť

| マイページ / チーム<br><b>チーム</b><br>チームを新規で作成するか作成済みのす ムに入るか速のましょう。 | チームに<br>入る      |
|--------------------------------------------------------------|-----------------|
|                                                              | fatto.<br>:abat |

| 以下の項目をご記入のうえ「確認画<br>チーム作成者はチームを作った時点 | i面へ進む」ボタンを押してください。<br>でそのチームのリーダーとなります。また、チームメンバーの上限は、変更できません。 |
|--------------------------------------|----------------------------------------------------------------|
| ● チーム名                               | 「 <sup>チーム名</sup><br>サニーピア                                     |
| リーダー                                 | サニーさん                                                          |
| チーム人数上限                              | 20人                                                            |
| ● チームアイコン選択                          | 画像選択<br>画像アップロード                                               |
| <b>ス</b> ローガン                        | スローガン<br>やってやれないことはない!やらずにできるわけがない!<br>例:毎日のウォーキングで健康に!        |
| ひとことメッセージ                            | ひとことメッセージ         是非ご参加を!         例:初心者大歓迎です!                  |
| ● チーム参加用パスワード                        | ⑥ あり ○ なし     □億等特定のユーザーとチームを組みたい場合は、「あり」にしてパスワードを伝えてください。     |
| ● チーム参加用パスワード入力                      | デーム参加用パスワード入力       321321                                     |
|                                      | 確認画面へ進む                                                        |

- ↓「登録する」
  - ※チーム参加用パスワードを登録すると、パスワードを知っている人がチームに入ることができます。

| マイページ / チーム                                          |                                |               |                         |              |
|------------------------------------------------------|--------------------------------|---------------|-------------------------|--------------|
| チーム                                                  |                                |               |                         |              |
|                                                      | <mark>&lt; スローガン</mark> やってやれな | いことはない!やらずにで? | メンバー管理<br>チ<br>きるわけがない! | ーム情報変更 チーム解散 |
| TOGETHER                                             | ■ 総歩数<br>-歩                    | 平均步数          | ランキング<br>-位             | チーム人数<br>1人  |
| サニーピア                                                |                                | ームのみんな        | とチャットす                  | 3            |
| <sup>- ソート</sup><br>総歩数 ▼                            |                                |               |                         |              |
| 総歩数:-歩         最終ログ・           平均歩数:-歩         個人ランゴ | ん *****<br>イン:-<br>キング:-位      |               |                         |              |

## 【チームに入る】チーム代表以外の方がする登録です

マイページ→チーム

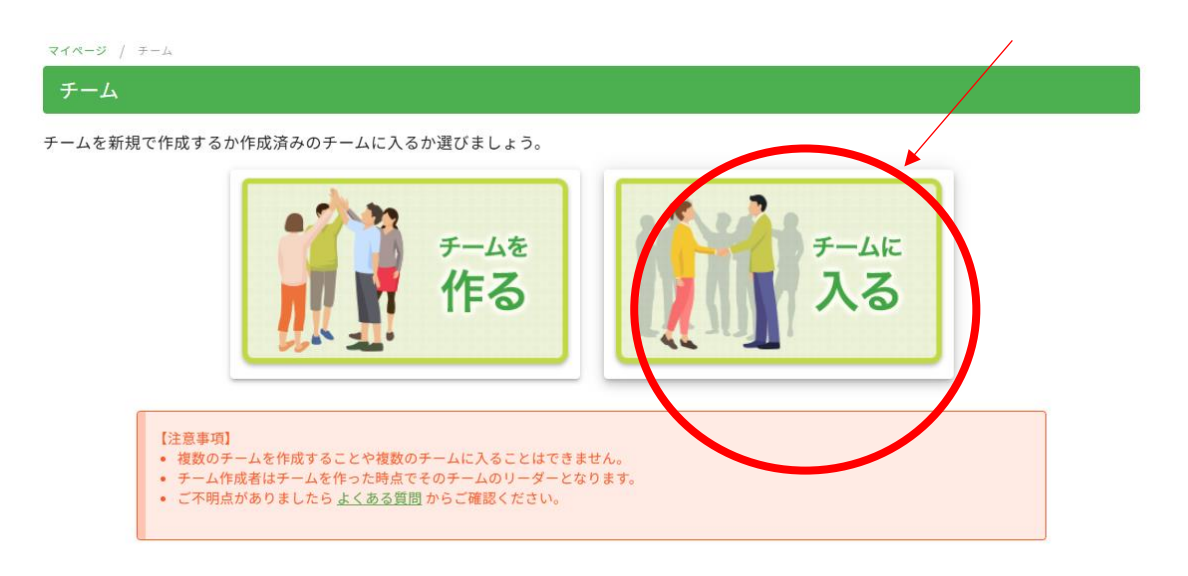

↓ (すでに作成されているチームが表示されるので入りたいチームを選択し「加入申 請」をクリック)

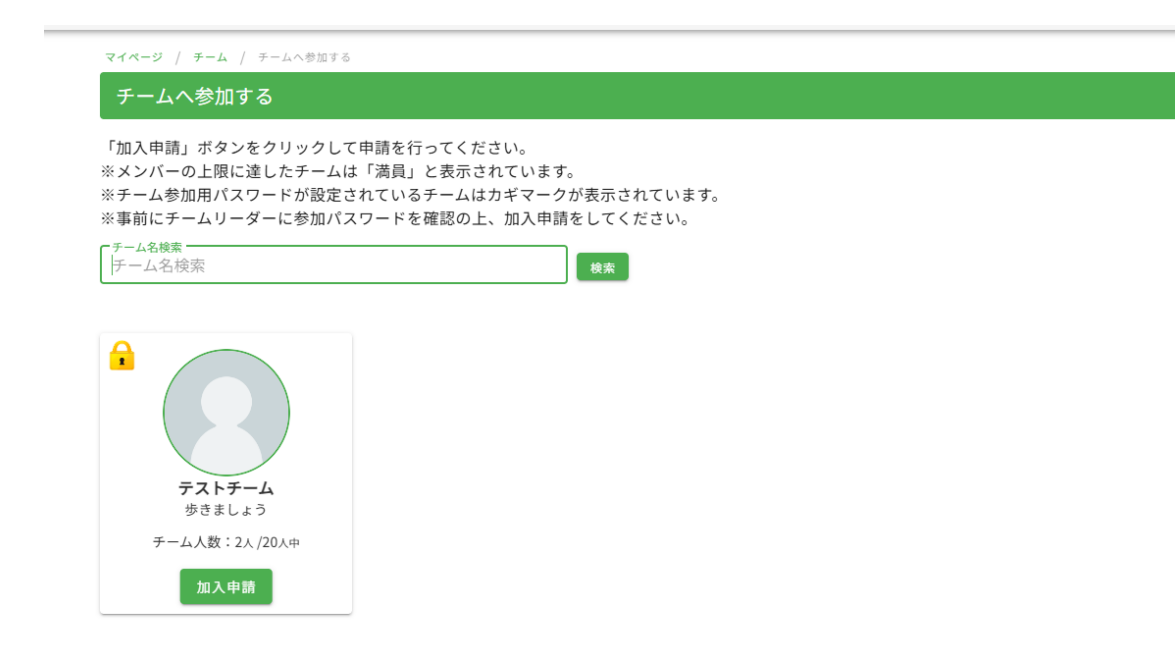

ţ

| マイページ / チーム / チームへ参加する | / チームへの参加申請                       |          |                |            |            |
|------------------------|-----------------------------------|----------|----------------|------------|------------|
| チームへの参加申請              |                                   |          |                |            |            |
| 申請コメントを入力して、「確認画       | 面へ進む」をクリックしてく                     | ださい。     |                |            | 0          |
| チーム情報                  |                                   | スローガン 歩く |                |            |            |
|                        |                                   | 総歩数      | 平均歩数           | ランキング      | チーム人数      |
|                        |                                   | 16,000歩  | <b>8,000</b> 歩 | <b>1</b> 位 | <b>2</b> 人 |
|                        | テストチーム                            |          |                |            |            |
| 申請コメント                 | 「 <sup>申請コメント</sup><br>よろしくお願いします |          |                |            |            |
| チーム参加用パスワード入力          | チーム参加用パスワード入力                     |          |                |            |            |
|                        |                                   | 確認画面へ進む  |                |            |            |

指示に沿って進むとチームに入ることができる。

※今回のキャンペーンでは、チームメンバーの上限を20名に設定しています。

【歩数を記録する】

(重要)

- ・ 歩数登録は6日以上前の記録を登録することはできません。
- ・原則毎日ログインして歩数を入力し「日記を保存する」をクリックしてください。
   い。

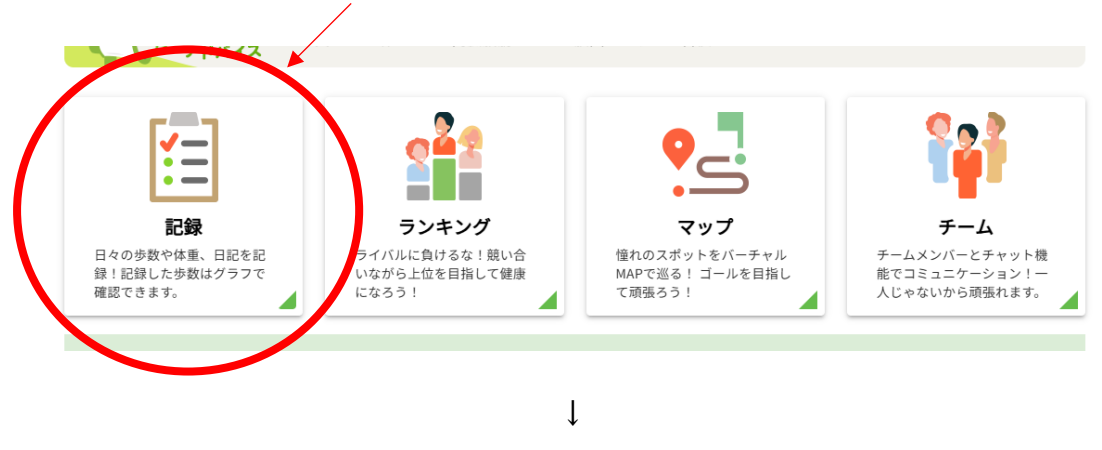

マイページ / 記録 キャンペーン期間中の歩数を登録できます。 過去2日まで遡って入力ができます。(歩数は1日上限30,000歩まで) 消費カロリーは歩数・体重を入力すると自動で表示されます。計算方法は<u>よくある質問</u>をご参照ください。 RenoBodyとアカウント連携している場合は「連携歩数」が表示されます。詳細は「アプリを使って歩数を登録」をご覧ください。 < 2024/10/01 - 2024/10/07 週間 月間 📅 日付 - 歩数 📮 🗾 日記 🔽 写真UP 🔒 公開 📮 体重 10/7 月) 0 12345 歩 例:60.1 g 日記 ● 非公開 愛カロリー - kcal 体重 10/6(日) 0 歩数 歩 例:60.1 kg 日記 ● 非公開 消費カロリー kcal 10/5 (土) 例:60.1 kg 0 歩数 歩 日記 ● 非公開 消費カロリ・ kcal ■日記を保存する ┌ 体重 10/4 (金) ・なお、12月3日が歩数入力の最終期日となっていますので、ご注意をお願いしま す。